## Comment créer un compte pour visualiser le solde de demi-pension de votre enfant ?

- Sur internet, allez sur le la page <u>https://espacenumerique.turbo-self.com/Connexion.aspx?id=1135</u>

L'écran ci-dessous s'affiche

| Collège<br>IMALRAUX<br>Contacter mon établissement scolaire<br>VOUS AVEZ                                                                                                    |
|----------------------------------------------------------------------------------------------------|
| DÉJÀ UN COMPTE :<br>                                                                                                    |
|                                                                                                    |
| Mot de passe oublié(s) ?                                                                                                    |
| Vous n'avez pas encore de compte ?<br>Demandez la création d'un compte. Votre<br>établissement scolaire traitera la demande dans un<br>délai de 48h. (pendant les vacances scolaires, ce<br>délai peut être plus long)<br>Pour faire une demande de création de compte,<br>veuillez vous référer au lien présent sur le site |
| Internet de votre établissement.<br>CRÉER UN COMPTE                                                                                                    |

Cliquez sur créer un compte au bas de la page.

- L'écran ci-dessous apparait.

| CRÉATION DE COMPTE                                   |                                                                                                    |  |
|------------------------------------------------------|----------------------------------------------------------------------------------------------------|--|
| -                                                    |                                                                                                    |  |
|                                                      | fin welven demonde de referier de remete annierne à l'établicament                                                                                                    |  |
| Vous receverez dans un délai de 48h, un E            | nin qu'une demande de creation de compte parvienne à retablissement.<br>Email avec vos informations de connexion. (pendant les vacances scolaires, ce délai peut être plus long) |  |
|                                                      | ų.                                                                                                    |  |
|                                                      |                                                                                                    |  |
| N° de la carte Self ou identifiant biométrie         | (5 derniers chiffres)                                                                                                    |  |
|                                                      |                                                                                                    |  |
| Nom du titulaire de la carte Self*                   |                                                                                                    |  |
| Prénom du titulaire de la carte Self*                |                                                                                                    |  |
|                                                      |                                                                                                    |  |
| Votre Email*                                         |                                                                                                    |  |
| Veuillez ressaisir votre Email*                      |                                                                                                    |  |
|                                                      |                                                                                                    |  |
| J'ai pris connaissance, par la politique de confiden | tialité des conditions dans lesquelles mes données personnelles sont collectées et traitées                                                                                      |  |
| Retour                                               | ENV                                                                                                    |  |

TUDDOCELE

Il convient de remplir ensuite le formulaire de création de compte en indiquant :

- Les 5 chiffres de la carte de demi-pension (optionnel mais recommandé)
- Le nom de votre enfant
- Le prénom de votre enfant
- L'adresse mail sur laquelle vous souhaitez recevoir vos identifiants de connexion ainsi que vos tickets de paiement si vous payez en ligne
- Enfin, accepter la politique de confidentialité en cochant la case prévue à cet effet
- Cliquer sur envoyer

- Vous recevez ensuite un mail de <u>gest.0212119p@ac-dijon.fr</u> vous demandant de cliquer sur un lien pour finaliser votre inscription

 Objet: Identifiants d'accès à l'espace numérique de votre établissement scolaire À:
Bonjour,
Veuillez trouver vos identifiants pour accéder à l'espace numérique de votre établissement scolaire.
Votre identifiant de connexion : votre adresse mail
Pour finaliser votre inscription et accéder à l'ensemble des services TurboSelf, <u>cliquez ici</u>
Lien pour consulter notre <u>politique de confidentialité</u>
Le Service Intendance

Cliquer sur le lien.

- Vous êtes redirigé sur une page internet vous demandant de choisir un mot de passe.
Celui-ci doit contenir au moins 8 caractères dont une majuscule, une minuscule et un chiffre.
Puis cliquer sur enregistrer.

| DÉFINIR<br>MON MOT DE PASSE          |  |
|--------------------------------------|--|
| Votre nouveau mot de passe           |  |
| Confirmez votre nouveau mot de passe |  |
| ENREGISTRER                          |  |

- Vous pouvez dès à présent vous connecter.

| Votre nouveau mot de narse           |                                                           |             |
|--------------------------------------|-----------------------------------------------------------|-------------|
| ••••••                               |                                                           |             |
| Confirmez votre nouveau mot de passe |                                                           |             |
|                                      | Votre mot de passe a été modifié avec succès.             |             |
|                                      | Vous pouvez vous connecter avec vos nouveaux identifiants | ENREGISTRER |

- L'écran d'accueil vous indique les dernières opérations sur le compte.

| ← → C | bo-self.com/AccueiLaspx                                                                                                    |                                                                                        | ∾ ☆ O 🛪 💿                  |
|-------|----------------------------------------------------------------------------------------------------|----------------------------------------------------------------------------------------|----------------------------|
|       |                                                                                                    |                                                                                        | ● nom de → ►               |
|       |                                                                                                    |                                                                                        |                            |
| •     |                                                                                                    |                                                                                        |                            |
| ō,    |                                                                                                    |                                                                                        |                            |
| 1     | HISTORIQUE<br>DES OPÉRATIONS                                                                                                    |                                                                                        |                            |
|       | Il est possible de constater des écarts entre ces informatio<br>demande par Email dans <b>la rubrique " <u>nous contacter</u> ".</b> | ons et celles de votre établissement scolaire. Pour obtenir un historique détaillé com | plet, veuillez en faire la |
|       | Date                                                                                                    | Détail                                                                                 | ¢                          |
|       | 18/12/2020 - 13:20                                                                                                    | Self                                                                                   | -2,00                      |
|       | 17/12/2020 - 12:32                                                                                                    | Self                                                                                   | -2,00                      |
|       | 15/12/2020 - 12:29                                                                                                    | Self                                                                                   | -2,00                      |
|       | 14/12/2020 - 13:06                                                                                                    | Self                                                                                   | -2.00                      |
|       |                                                                                                    | Self                                                                                   |                            |
|       | 11/12/2020+13:17                                                                                                    |                                                                                        | -2,00                      |
|       | 10/12/2020 - 12:41                                                                                                    | Setf                                                                                   | -2,00<br>-2,00             |

- Le 2<sup>ème</sup> onglet vous informe du solde du compte et vous propose de le recharger par carte bancaire.

| ← → Ø (# epicenmeripanute- | and and Control Control and a            | x 0 * 0 I  |
|----------------------------|------------------------------------------|------------|
| TURBOSELF                  |                                          | 👔 nom de 🕞 |
| ñ<br>                      | SITUATION<br>DE MES COMPTES ( SELF )<br> | 18,90 €    |
| 4                          | Nombre de repas                          |            |
|                            | Morrart à payer<br>0,00 €                |            |
|                            |                                          |            |
|                            | Copyright e INCE: Multivez Yorkg         |            |

- Si vous souhaitez recharger le compte, il vous suffit d'indiquer le nombre de repas et le montant s'inscrit. Cliquer sur procéder au paiement.

| TURBOSELF |                                                                                     |                                             |                      | 👔 nom de 👔             |
|-----------|-------------------------------------------------------------------------------------|---------------------------------------------|----------------------|------------------------|
|           |                                                                                     |                                             |                      | i eleve                |
| ~         | SITUATION                                                                           |                                             |                      | Solde                  |
| •         | DE MES COMPTES ( SELF )                                                             |                                             |                      | 18,90 €<br>Sec. Frages |
| <b>0</b>  | Le prix d'un déjeuner est actuellement de<br>Le nombre de repas que vous pouvez act | 2,00 C.<br>seter est limité entre 2 et 100. |                      |                        |
| 1         | Nombre de repas                                                                     | 20                                          |                      |                        |
|           |                                                                                     | Montant à payer<br><b>40,00 €</b>           | PROCÉDER AU PAIEMENT |                        |
|           |                                                                                     |                                             |                      |                        |
|           |                                                                                     |                                             |                      |                        |
|           |                                                                                     |                                             |                      |                        |
|           |                                                                                     | Copyright & INCO MILITORS                   | Visito               |                        |

- Vous êtes redirigé sur une page de paiement internet Payline afin de valider le paiement.

| Veuillez renseigner vos données de paiement |                                                                                                    |                                                                                                    |
|---------------------------------------------|----------------------------------------------------------------------------------------------------|----------------------------------------------------------------------------------------------------|
| usa 🐡                                       | Palement sécurisé                                                                                                    |                                                                                                    |
| Numiro de carla                             | Votre commande<br>Nº de commande :<br>DE 2010 de 2010 de 2010                                                                                                    |                                                                                                    |
|                                             | Total & pauver  <br>40,00 EUR                                                                                                    |                                                                                                    |
| Date d'explication                          | 1135 - Collège André Malraux<br>Adrese :<br>A Bouleurd Albert Emeters                                                                                                    |                                                                                                    |
| MM(AA.                                      | 21000 Dgon                                                                                                    |                                                                                                    |
| Crigtogramme                                |                                                                                                    |                                                                                                    |
| Subst. or. awake an extension mer. 2        |                                                                                                    |                                                                                                    |
| Payer par carts                             |                                                                                                    |                                                                                                    |
| Dends mat salement                          | Selement securitei per Porylittie                                                                                                    |                                                                                                    |
| Payline                                     |                                                                                                    |                                                                                                    |
|                                             | Value reassinger was denotes de palement.         Image: Sector of the sector of the sector of the | <section-header><section-header><section-header><section-header><section-header><section-header><section-header><complex-block><image/><image/><image/><image/><image/><image/></complex-block></section-header></section-header></section-header></section-header></section-header></section-header></section-header> |

- Un mail de confirmation vous est envoyé à chaque transaction accompagné d'un ticket de paiement en pièce jointe.

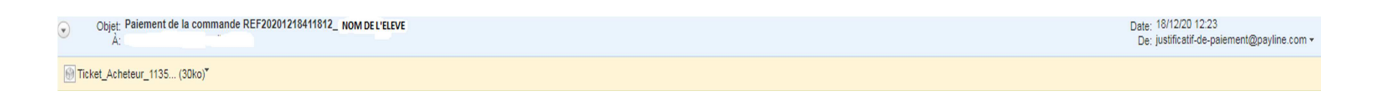

Bonjour,

Nous vous informons du paiement de la commande numéro REF20201218411812\_ NOM (10.12 EUR) sur le point de vente 1135 - Collège André Malraux. Vous trouverez ci-joint votre ticket au format pdf.

Nous vous remercions de votre confiance. Cordialement.